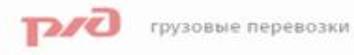

## Личный кабинет клиента «Грузовые перевозки» ОАО «РЖД»

Обеспечение охраны окружающей среды входит в число приоритетных задач ОАО «Российские железные дороги». В рамках обыщенного года экологии мы проводим работу по сокращению углеродного следа, а также вместе с вами спасаем деревья от вырубки, используя электроиный документооборот.

Перейти

деревьев сохранено

1 979 534

Личный кабинет находится на официальном сайте ОАО «РЖД» по ссылке https://cargolk.rzd.ru/

#### Попробуйте функции Личного кабинета

#### Калькулятор

Рассчитайте предварительную стоимость перевозки вашего груза.

#### Интерактивная карта

Получите информацию об объектах инфраструктуры ОАО «РЖД», загруженности участков дорог и портов.

#### Справочники

Воспользуйтесь актуальными справочниками для организации железнодорожных грузоперевозок.

#### О кабинете

Ознакомьтесь с инструкциями и презентациями и узнайте больше о работе с Личным кабинетом.

# Личный кабинет клиента «Грузовые перевозки»

### Основные сервисы

- оформление и подписание документов, связанных с перевозкой грузов, простой электронной подписью;
- простая подпись предоставляется бесплатно
- подключение к ЛК через ПЭВМ, ноутбук, а также планшет или смартфон (мобильное приложение РЖД-Груз 2.0 на платформах Android и IOS)
- предварительный расчет провозной платы;
- предъявление претензий;
- работа со справочниками;
- контроль наличия денежных средств;
- присвоение ЕЛС при регистрации;
- базовое информирование на безвозмездной основе;
- предоставление доступа к электронной базе схем размещения и крепления грузов (МТУ/НТУ) в АСКМ ТУ;
- размещение рекламных баннеров так называемая «Умная реклама»;
- регистрация результатов аттестации;
- интерактивная карта объектов инфраструктуры.

### <u>ДОСТУПЕН ДЛЯ КАЖДОГО</u> 9 776 клиентов зарегистрировано в Личном кабинете

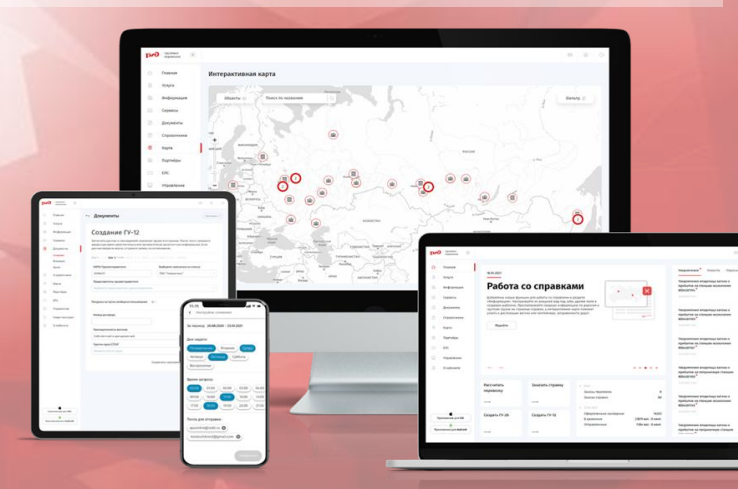

# Личный кабинет клиента «Грузовые перевозки»

## Заключение договора через ЛК

Сокращенно количество документов при заключении договора через Личный кабинет

При заключении **безденежных и доходных** договоров на оказание услуг, связанных с перевозкой грузов, посредством Личного кабинета достаточно предоставить дистанционно:

>для физических лиц - копию паспорта;

>для юридических – информационную справку, содержащую сведения о владельцах, включая конечных бенефициаров.

| եռվ  | грузовые<br>перевозки |                                                               |                                                                   |                                                     |                                           | 🖂 🛞 Профиль                                                  | G |
|------|-----------------------|---------------------------------------------------------------|-------------------------------------------------------------------|-----------------------------------------------------|-------------------------------------------|--------------------------------------------------------------|---|
| ٥    | Главная               | 16.012021                                                     |                                                                   |                                                     |                                           | Уведомления Новости Опросы                                   |   |
|      | Услуги<br>Информация  | Мобильное<br>приложение<br>«РЖД Груз 2.0»                     |                                                                   |                                                     |                                           | Заявка подписание оферты № 73 отклонена * ✓ 11.02.2021 19:29 |   |
| ā    | Сервисы               |                                                               |                                                                   |                                                     |                                           | Заявка подписание оферты № 54 отклонена •                    | ~ |
| Ð    | Документы             |                                                               |                                                                   |                                                     |                                           |                                                              |   |
| Ē    | Справочники           | Воспользоваться услугами по уп<br>еще проще!                  |                                                                   |                                                     | Ошибка при выполнении запроса к ЭТРАН • ~ | ~                                                            |   |
| 0    | Карта                 | Скачайте мобильное приложени<br>к привычному набору функций / | ie «РЖД Груз 2.0» и получите доступ<br>Личного кабинета со своего |                                                     |                                           |                                                              |   |
| Ð    | Партнёры              | смартфона.<br>Достулно на Android и iOS.                      |                                                                   |                                                     |                                           | Заявка подписание оферты № 35 принята *                      | ~ |
|      | ЕЛС                   | iOS Android                                                   |                                                                   |                                                     |                                           | 11.09.2020 12:06                                             |   |
|      | Управление            |                                                               |                                                                   |                                                     |                                           |                                                              |   |
| B    | 0 кабинете            |                                                               | ••                                                                |                                                     | ••••                                      |                                                              |   |
|      |                       | Рассчитать перевозку                                          | Заказать справку                                                  | <ul> <li>Нояб.</li> <li>Заказы перевозок</li> </ul> | 0                                         |                                                              |   |
| Be   | эсия: 1.19 (8594)     | <b>→</b>                                                      | -                                                                 | Заказы справок                                      | 0                                         |                                                              |   |
| Пр   | иложение для ios      | Создать ГУ-26                                                 | Создать ГУ-12                                                     | • тольсогт<br>Оформленные накладные                 | 0                                         |                                                              |   |
| Прил | •                     |                                                               |                                                                   | В движении 0 в<br>Отправленные 0 в                  | ваг./0 конт.<br>ваг./0 конт.              |                                                              |   |
|      | ожение для Android    | $\rightarrow$                                                 | $\rightarrow$                                                     |                                                     |                                           |                                                              | ? |

# Регистрация в Личном кабинете ОАО «РЖД» без помощи учетной записи в АС ЭТРАН

На главной странице Личного кабинета нажмите кнопку «Регистрация» и выберите «Без помощи АС ЭТРАН»;

Введите персональные данные (ФИО);

Введите регистрационные данные (логин, пароль, телефон, почта);

Если у компании нет паспорта в АС ЭТРАН, заполните вручную информацию об организации, если есть, то введите номер ИНН, во всплывающем окне выберете организацию из списка;

Выберите роль в Личном кабинете, загрузите копию доверенности представления клиента в ЛК, прикрепите справку о бенефициарах;

На вашу электронную почту придет письмо со ссылкой для подтверждения email;

Для подтверждения учетной записи на 100 рублей пополните автоматически сформированный ЕЛС со счета организации, указанной при регистрации.

После совершения платежа заявка отправляется на рассмотрение. Когда сотрудник ТЦФТО подтвердит поступление денег на ЕЛС, подпишите соглашение об организации расчетов.

После подтверждения заявки сотрудником ТЦФТО вы увидите уведомление о том, что заявка принята. Нажмите кнопку «Войти в ЛК», чтобы авторизоваться в Личном кабинете.

Инструкции по регистрации и работе Личного кабинета размещены на сайте https://cargolk.rzd.m/ в разделе «О кабинете» и доступны незарегистрированным пользователям.

# Регистрация в Личном кабинете ОАО «РЖД» с помощью учетной записи АС ЭТРАН

На главной странице Личного кабинета нажмите кнопку «Регистрация» и выберите «С помощью АС ЭТРАН»;

Введите логин и пароль от АС ЭТРАН (данные о компании частично будут заполнены);

Введите регистрационные данные (логин, пароль, должность, адрес компании, телефон, почта);

Выберите роль в Личном кабинете, загрузите копию доверенности представления клиента в ЛК, ознакомьтесь с пользовательским соглашением ;

На вашу электронную почту придет письмо со ссылкой для подтверждения email;

Заявка отправляется на рассмотрение;

После подтверждения заявки сотрудником ТЦФТО вы увидите уведомление о том, что заявка принята. Нажмите кнопку «Войти в ЛК», чтобы авторизоваться в Личном кабинете.

Инструкции по регистрации и работе Личного кабинета размещены на сайте https://cargolk.rzd.m/ в разделе «О кабинете» и доступны незарегистрированным пользователям.

# Технологическое сопровождение АС ЭТРАН, Личного Кабинета Клиента

## Северо-Кавказский ТЦФТО

Отдел автоматизации производственных процессов

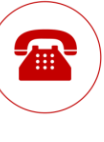

inform@skzd.rzd.ru

Единая служба поддержки пользователей

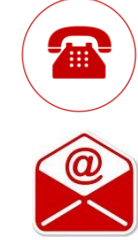

(863)-259-04-70

disp\_espp\_vk@serw.ru